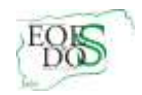

## REALIZACIÓN DEL INFORME DE EVALUACIÓN PSICOPEDAGÓGICA Y DICTAMEN DE ESCOLARIZACIÓN PARA EL ALUMNADO CON NECESIDADES EDUCATIVAS ESPECIALES QUE AÚN NO ESTÁ ESCOLARIZADO EN UN CENTRO DOCENTE.

Este documento tiene el objetivo de mostrar cómo se puede hacer un informe de evaluación psicopedagógica y un dictamen de escolarización al alumnado que aún no está escolarizado en ningún centro.

El perfil que hemos de usar para entrar en Séneca es "Equipo de Orientación Educativa".

|                      | ALLE                            | 20  |
|----------------------|---------------------------------|-----|
| configuración Sim    | ulación de Usuario              |     |
| Perfil:              | Equipo de Orientación Educativa | ~ * |
| Código de centro:    | * 🖉 🔕                           |     |
| Denominación del cen | tro:                            |     |
| Jsuario/a:           |                                 | ~ * |
|                      | Aceptar Cancelar                |     |

Elegimos en la opción "Alumnado \ Alumnado con NEAE Gestión de la orientación":

- Informe de evaluación psicopedagógica
- Dictamen de escolarización.

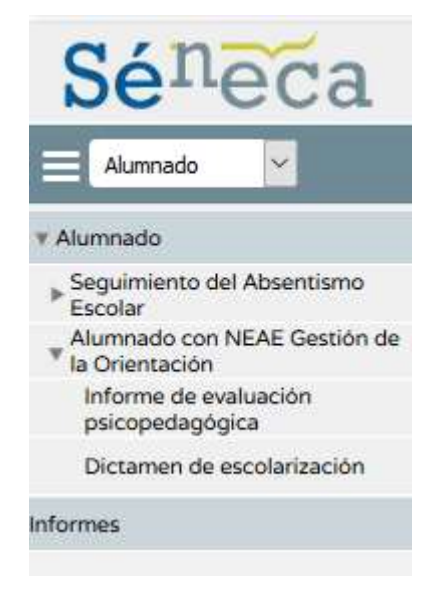

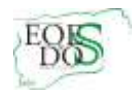

Podemos optar por cualquiera de los dos documentos. Aparece el texto de **"No existen datos**".

| Datos del a    | lumno o alu | mna       |
|----------------|-------------|-----------|
| Año académico: | 2019-2020   | ~         |
| Estado:        | ~           | Refrescar |

## NO EXISTEN DATOS

## Puede ocurrir dos casos:

 Existe la preinscripción del alumno o alumna. Sólo aparece el año académico y el estado en que está el documento o los documentos que ya tenemos. Pulsamos sobre la opción "Nuevo".

| E Renate .                                                                                                    | 63 | INFORMES DE EVALUACIÓN PSICOPEDAGÓGICA |  |
|----------------------------------------------------------------------------------------------------|----|----------------------------------------|--|
| Kumata     Japamana M Koanten     Kumata on KOK Santen     Kumata on KOK Santen     Kumata on KOK Santen     Kumata on Kokatan     Kumata on Kumatan     Kumata on Kumatan     Downe in Kumatan |    | Anto analogo and a final fit           |  |
| here.                                                                                                    |    | NO EXISTEN DATOS                       |  |

En ese momento se nos muestra la pantalla de búsqueda general de alumnos/as con los siguientes campos:

| Renati 2                                                                                                    | 8                                                                                                    | BUSQUEDA GENERAL DE ALUMNOSTAS                                                                                                    |                           | - 80e   |
|----------------------------------------------------------------------------------------------------|----------------------------------------------------------------------------------------------------|----------------------------------------------------------------------------------------------------|---------------------------|---------|
| - Notestale                                                                                                    |                                                                                                    |                                                                                                    |                           |         |
| <ul> <li>Separate de Assertance<br/>Escala</li> <li>Succession NDAC Separate de<br/>Municipale de Assertance<br/>artigina de aparecente<br/>processingénie</li> </ul> | Ta ha mchaile ar hanns milliolte de bringed<br>- Novaer, de streetfranzier annese (Mi)<br>- Ne' del anneses                                                                                                    | Nami, mitala, its biogenfa da sintenas.<br>In da atamanda par sinte a colacitadar problemas of forcer sounds to remain                                                                                                    |                           |         |
| Server in According to                                                                                                    | So anoth rectioned a mode CAINE malliples of                                                                                                    | Antidenten de arrer al barrer fiche de Barrer alemánica.                                                                                                    |                           |         |
|                                                                                                    | elemente di Erretto neimpet nei tro remete<br>El alemente mere parte ne trop al Nemero<br>La more entre cande e trop al nei e e<br>Como pe porte sales, el major minute e en<br>Como perporte sales, el major minute e en                                                                                                    | a de construcción<br>el policiente en el para de para la antenia hanciando,<br>de año de una horanez<br>ar el 1910 hancese encolaran.                                                                                                    |                           |         |
|                                                                                                    | Comparison of the second of the second second                                                                                                    | activade de béneroude of an or protocortes of alumancia and so farms on restrict                                                                                                    | stames state the law with | 10.2.10 |
| 100                                                                                                    | procedures a back and barry links have be                                                                                                    | alar internationalista ini walandar paratan jir ini rananaginani ur ara parla                                                                                                    |                           |         |
|                                                                                                    | encoderes a factor and factor for the factor for the factor of the factor of the facto | alar mannadi tudu, to, wandar profesi Ar Sir contangilatin ar ana pada<br>Etimonetari At A da Jamanet I                                                                                                    |                           | _       |
|                                                                                                    | Providence of the latent basis for the latent basis for the latent basis of the latent basis of the latent | alar manada uda, ta salada, yadan Artin Artin andalahin er ara yada<br>Artin antar di Kasaran Ma                                                                                                    |                           |         |
|                                                                                                    | Annual Charles and Annual Charles and Annual Charle | ang panalak nake na panalak panalak panalak penting penting pe    |                           |         |
|                                                                                                    | Andreas ( ) and an end of the later of the later of the l |                                                                                                    | Factorian and             | -       |
|                                                                                                    | Annual Contractor and Annual Contractor                                                                                                    | Anne parameter fan de ferse fan de fersen en fersen en fersen en fersen en fersen en fersen en fersen en ferse<br>Anne en fersen en fersen gener fersen en fersen en fers | felteræmente (            | -       |
|                                                                                                    | Annual Charles and Charles and | Elements per la la la desense.<br>Elements per la la la desense.<br>Anneses per la la la desense.                                                                                                    | fight rainsets            | -       |
|                                                                                                    | Minister activ                                                                                                    | Encompany of ALLA and Antoneous I.                                                                                                    | fattaraannan (            | -       |

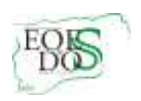

Lo ideal es optar por alguna de las dos opciones siguientes:

- 1. Utilizar el NIE del alumno o alumna. En este caso, lo averiguamos consultando a la dirección del centro.
- Rellenar los campos correspondientes a la búsqueda por datos personales del alumno o alumna, que tendremos después de habernos entrevistado con la familia o por los documentos que tenemos del niño o niña.

Una vez hayamos elegido alguna de las dos opciones, pinchamos en la opción "Aceptar".

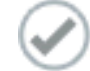

En la siguiente pantalla nos mostrará el alumno o alumna objeto de la realización del informe de evaluación psicopedagógica o dictamen de escolarización.

|                   | RESULTADO DE LA BÚSQUEDA GENERAL DE ALUMNOS/AS                                                  |  |
|-------------------|-------------------------------------------------------------------------------------------------|--|
| Número total d    | o registros: 1                                                                                  |  |
| Akumentela        | Fischa de 197 da encadar 000/Panaparte 040/Panaparte Primar/a nator/a 0400/Panaparte del sant 1 |  |
| Apellido Apellido | , Nombre                                                                                        |  |
|                   | Flicke del ataminosis                                                                           |  |
|                   | 3 electronycor alwinnow                                                                         |  |
|                   | - Relación del alumnole con el centro                                                           |  |
|                   | Senal Asymptote<br>Developments                                                                 |  |

Pulsamos sobre el alumno y lo seleccionamos.

Ya tenemos un documento abierto para el alumno. Observamos que se encuentra en estado "Vacío". Aún no se ha cumplimentado ningún apartado.

|                           | INFORMES DE EVAL                      | UACIÓ              | N PSICOP                        | EDAGÓG   | ICA           |                    |                   |
|---------------------------|---------------------------------------|--------------------|---------------------------------|----------|---------------|--------------------|-------------------|
| Número total de registro: | Datos del<br>Año acadêmico<br>Estado: | alumno (<br>2019-3 | o alumna<br>2020 🗸<br>Refrescar |          |               |                    |                   |
| Nombre                    | Año<br>académico                      | Estado             | Fecha de<br>elaboración         | Completo | Existe<br>ACS | Existe<br>Dictamen | Existe<br>Informe |
| Apellido Apellido, Nombre | 2019-2020                             | Vacio              | 26/03/2020                      | No       | No            | No                 | Si                |

Si pinchamos sobre el alumno o alumna vemos el habitual menú de opciones. Accediendo a la opción "Apartados" podremos comenzar a cumplimentar el documento.

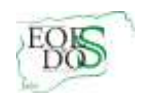

|                                   | Datos del alumno o alum                                                                                                    | na                                     |                        |
|-----------------------------------|----------------------------------------------------------------------------------------------------|----------------------------------------|------------------------|
| ipo de Documento:                 | Informe de Evaluación Psicopedagógica Nom                                                                                                    | ore y Apellidos: Apellido Apellido, No | ombre                  |
| echa <mark>d</mark> e nacimiento: | 29/10/2008 Número de identificación escolar:                                                                                                    | Situación inicial del alun             | nno/a: No escolarizado |
|                                   |                                                                                                    |                                        |                        |
|                                   |                                                                                                    |                                        |                        |
|                                   |                                                                                                    |                                        |                        |
|                                   | Número total de registros: 9                                                                                                    |                                        |                        |
|                                   | Número total de registros: 9<br>Apartados<br>Nombre                                                                                                    | Completo                               |                        |
|                                   | Número total de registros: 9<br>Apartados<br>Nombre<br>Datos personales (*)                                                                                       | Completo<br>No                         |                        |
|                                   | Número total de registros: 9<br>Apartados<br>Nombre<br>Datos personales (*)<br>Datos escolares (*)                                                                | Completo<br>No<br>No                   |                        |
|                                   | Número total de registros: 9<br>Apartados<br>Nombre<br>Datos personales (*)<br>Datos escolares (*)<br>Datos de la evaluación psicopedagógica (                    | Completo<br>No<br>No<br>)) No          |                        |
|                                   | Número total de registros: 9<br>Apartados<br>Nombre<br>Datos personales (*)<br>Datos de la evaluación psicopedagógica (<br>Información relevante del alumno/a (*) | Completo<br>No<br>No<br>) No<br>No     |                        |

Información relevante sobre el entorno familiar

Determinación de las necesidades especificas

Propuesta de atención educativa. Orientaciones al profesorado (\*) No Orientaciones a la familia o a los representantes No

No

No

escolar (\*)

legales (\*)

y el contexto social (\*)

de apoyo educativo (\*)

2. No hay matrícula ni preinscripción. No hay, por tanto, estudios ni unidad. Sólo aparece el año académico y el estado en que está el documento o los documentos que ya tenemos. Pulsamos sobre la opción "Nuevo".

| E formate .                                                                                                    | <br>INFORMES DE EVALUACIÓN PSICOPEDAGÓGICA | • 300 |
|----------------------------------------------------------------------------------------------------|--------------------------------------------|-------|
| <ul> <li>Kumati<br/>Spinners Reifserser<br/>Second controls Second<br/>Whenkon<br/>Whenkon<br/>Whenkon<br/>Whenkon<br/>Whenkon<br/>Whenkon<br/>Scandors<br/>Dranes is accompany<br/>Scandors<br/>Dranes is accompany<br/>Standors     </li> </ul> |                                            |       |
|                                                                                                    | NO EXISTEN DATOS                           |       |

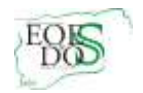

En ese momento se nos muestra la pantalla habitual de búsqueda con los siguientes campos:

| 8                                                                                                    | BOSCICEDA GENERAL DE ALDIMNOS/AS                                                                                                    | -                                        | 20 |
|----------------------------------------------------------------------------------------------------|----------------------------------------------------------------------------------------------------|------------------------------------------|----|
|                                                                                                    | Newsprinters of hear or much in controls, while an                                                                                                    |                                          |    |
| <ul> <li>Nature di Alterificazione succile (AC)</li> <li>101 dei alconostiti</li> <li>107 dei algonisi de las canenes</li> </ul>                                                                                                    |                                                                                                    |                                          |    |
| The section on Detection details CAUCE analytiques in a finite size, are recorded based<br>for spin exists that it for the proper section on the parameters of the section of the<br>Detection of the section section on the section of the parameters of the section of the sec-<br>tion section of the section of the section of the section of the section of the sec-<br>tion section of the section of the section of the section of the section of the sec-<br>tion section of the section of the section of th | Note de henne desender<br>19 dés desends forsy, it can active a paste au ver y er pa dés denne) i formt namps for unables de translate.<br>19 dés desends                                                                                                    |                                          |    |
| Constraints when a local standard as an a first part of the standard part<br>of the standard standard standard standard standard standard standard standard standard standard standard standard<br>standards.                                                                                                    | e d'andre plante d'anne di dense, par anno ministra par e trava par d'antre di depar de la dense.<br>La mane d'anne des compara d'anne de la compara de la comparatoria de la comparatoria de la comparatoria de la m<br>La mane d'anne de la comparatoria de la comparatoria de la comparatoria de la comparatoria de la comparatoria d                                                                                                    | ik ha armendata ar ar                    | -  |
|                                                                                                    | Beauty in this will prove                                                                                                    |                                          |    |
| M desthade eade                                                                                                    |                                                                                                    |                                          |    |
|                                                                                                    | Report of the provest of the set                                                                                                    |                                          |    |
| harden                                                                                                    | how paths                                                                                                    |                                          |    |
| Taganta qualitata                                                                                                    | -                                                                                                    |                                          | 17 |
|                                                                                                    | Result of Indiana Article                                                                                                    |                                          |    |
| Roy Oreason                                                                                                    | -                                                                                                    | an an an an an an an an an an an an an a |    |
|                                                                                                    | Researce and living processing the space of the same                                                                                                    |                                          | -  |
| Northe                                                                                                    | Programme and a second second s |                                          |    |
| Beginst Autom                                                                                                    |                                                                                                    |                                          |    |
|                                                                                                    | Example pro ProParagente de algor à de sa é anece                                                                                                    | _                                        | -  |
| Box O facers                                                                                                    |                                                                                                    | au lucovia                               | 1  |
|                                                                                                    |                                                                                                    |                                          |    |

Al no estar escolarizado en ningún centro, no está incluido en el sistema y, por tanto, no tiene asignado un NIE; por consiguiente, los cuatro primeros campos "Búsqueda por N.I.E. del Alumno/a" (número de identificación escolar), "Búsqueda por datos personales del Alumno/a", "Búsqueda por DNI/Pasaporte del Alumno/a" y "Búsqueda por datos personales de alguno de sus tutores", no serán utilizados en nuestro caso.

El último campo "Búsqueda por DNI/Pasaporte de alguno de sus tutores" es el que usaremos, introduciendo el DNI de alguno de los tutores legales del alumno o alumna a los que buscamos o queremos hacer un documento. Introducimos un DNI en el campo del tutor/a.

En esta pantalla se nos mostrarán los alumnos/as en Séneca que son hijos/as del tutor cuyo DNI hemos introducido.

|                     | RESULTADO DE LA BÚSQUEDA GENERAL DE ALUMNOS/AS                                                         | 60 |
|---------------------|----------------------------------------------------------------------------------------------------|----|
| Número total de reg | patros: 4                                                                                              |    |
| Alumno/a            | Fecha de tracterianes de la ascolar DHUPpragente del soter 3 Primer/a tutor/s DHUPpragente del tutor 3 |    |
|                     |                                                                                                    |    |
|                     |                                                                                                    |    |
|                     |                                                                                                    |    |
|                     |                                                                                                    |    |
|                     |                                                                                                    |    |

En el caso de que no se muestre ninguno o que de los que aparezcan no sea el que buscamos, hemos de pulsar el botón nuevo para introducir los datos del "no encontrado". Aparecerá la pantalla de datos personales.

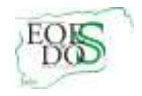

| Número identificación escolar:       8287009       Fecha alta:       26/03/2020         El alumno/a no tiene segundo apellido:                                                                                                    |     |
|----------------------------------------------------------------------------------------------------|-----|
| Número identificación escolar: 8287009 Fecha alta: 26/03/2020   El alumno/a no tiene segundo apellido: Image: Segundo apellido: Image: Segundo apellido:   Tipo de identificación del alumno/a: DNI/NIF/NIE Image: Segundo apellido:   Primer apellido: Segundo apellido: Image: Segundo apellido:   Nombre: Nacionalidad: española   Número de hermanos: Lugar que ocupa entre ellos:   Número de la Seguridad Social: Tarjeta Sanitaria (Junta de Andalucía):   Tíno. personal del/de la alumno/a: Image: Segundo apellido: |     |
| El alumno/a no tiene segundo apellido:<br>Tipo de identificación del alumno/a: DNI/NIF/NIE   Primer apellido:  Nombre:  Nombre:  Numero de hermanos:  Número de hermanos:  Número de la Seguridad Social:  Tarjeta Sanitaria (Junta de Andalucía):  Tfno. personal del/de la alumno/a:  Correo electrónico personal del/de la alumno/a                                                                                                    | ) · |
| Primer apellido:  Primer apellido:  Segundo apellido:  Nombre:  Nombre:  Nacionalidad:  española  Lugar que ocupa entre ellos:  Lugar que ocupa entre ellos:  Número de la Seguridad Social:  Tarjeta Sanitaria (Junta de Andalucía):  Tho. personal del/de la alumno/a  Correo electrónico personal del/de la alumno/a                                                                                                    |     |
| Nombre: Nacionalidad: española Número de hermanos: Lugar que ocupa entre ellos: Número de la Seguridad Social: Tarjeta Sanitaria (Junta de Andalucía): Ifno. personal del/de la alumno/a Correo electrónico personal del/de la alumno/a                                                                                                    |     |
| Número de hermanos: Lugar que ocupa entre ellos: Número de la Seguridad Social: Tarjeta Sanitaria (Junta de Andalucia): Ifno. personal del/de la alumno/a Correo electrónico personal del/de la alumno/a                                                                                                    | ~   |
| Número de la Seguridad Social: Tarjeta Sanitaria (Junta de Andalucia): Tfno. personal del/de la alumno/a Correo electrónico personal del/de la alumno/a                                                                                                    |     |
| l'fno. personal del/de la alumno/a:                                                                                                    |     |
| Correo electrónico personal del/de la alumno/a                                                                                                    |     |
|                                                                                                    |     |
|                                                                                                    |     |

Cumplimentamos y aceptamos.

Ya tenemos un documento abierto para el alumno. Observaremos que está "Vacío". Aún no se ha cumplimentado ningún apartado. Si pinchamos sobre él, veremos el habitual menú de opciones. En adelante, el proceso es idéntico al correspondiente al alumnado ya matriculado o preinscrito.